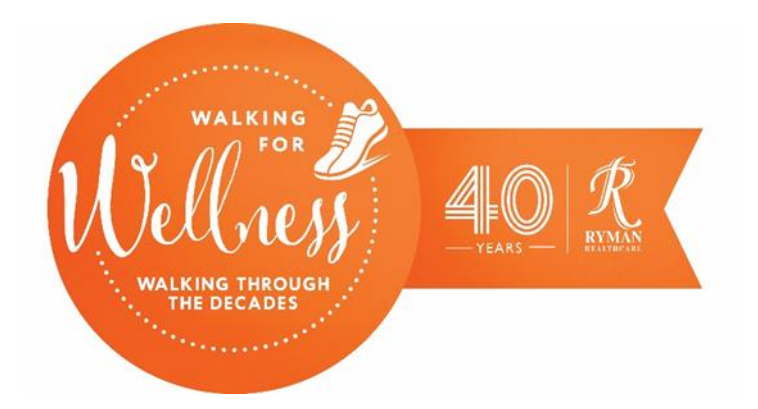

## How do I add my distances walked?

Manually updating your distances using the app?

| 12:17             |                       | ''II \$ ■) |
|-------------------|-----------------------|------------|
| <                 | PROGRESS              | $\times$   |
| POST A DISTA      | NCE VIEW D            | DISTANCES  |
| 29                | 0.00                  | Km         |
| SELECT DATE AND   | ACTIVITY:             |            |
| 18th May 2022     | Running (in           |            |
| 19th May 2022     | Walking (Ou           | tdoor)     |
| COMMENT:          |                       |            |
| Add a comment     |                       |            |
| O ADD PHOTO       |                       |            |
|                   | 21 <u>2</u>           |            |
| -                 | K                     |            |
|                   | POST                  |            |
| Post Distance Not | ifications My Profile | Menu       |

- Click the '+ post distance' icon at the bottom left of the mission page
- 2. Select the activity type (steps or walking)
- 3. Enter your distance/step count in the space provided and select the activity date.
- 4. Add a comment or photo if you want to
- 5. Click 'post' and then 'confirm'

## Using the website?

Go to <u>www.myvirtualmission.com</u> and click 'Log In' in the top right corner.

- Select your mission and scroll down until you see 'Post A Distance'
- Select the activity type (steps or walking)
- Enter your distance/step count in the space provided and select the activity date.
- Add a comment or photo if you want to
- Click 'post' and then 'confirm'

|         | SHOW ME ON STREET VIEW                                                                                     |                                                                                      |  |
|---------|----------------------------------------------------------------------------------------------------|--------------------------------------------------------------------------------------|--|
|         | VIRTUAL WEATHER AND<br>LOCATION INFORMATION                                                                | Thursday, May 19th<br>3:30am                                                         |  |
| F<br>IE | POST A DISTANCE<br>3,210.2 Kill travelled so far on this mission!                                          | POST A COMMENT<br>Send a message of support!                                         |  |
|         | Q Use the Activity Conversion Chart HEBE SELECT DATE & ACTIVITY:  19th May 2022 Walking (Outdoor) COMMENT: | POST COMMENT                                                                         |  |
|         | Add a comment                                                                                              | NEWSFEED                                                                             |  |
|         | ADD PHOTO                                                                                                  | Iller who and what you want to display. Ust Me My Team O Everyone Distances Activity |  |
|         | POSTING TO:                                                                                                | Refresh new entries                                                                  |  |
|         | Pryneir Police, wearless massion     Pryman Virtual Crust to Coast                                         | Alex McNeillie ×                                                                     |  |
|         | POST DISTANCE                                                                                              | Just now 💭 o 🖒 o                                                                     |  |